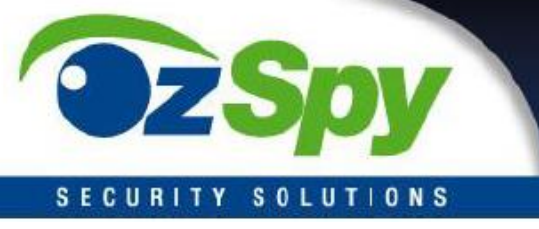

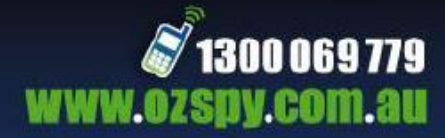

# OzSpy Custom Built Covert Camera Manual

# Quick Reference Guide

#### INTRO

This system uses state of the art Wi-Fi video module to allow streaming of your video of up to 1080p (depending on your phone's capability) and back up recordings of 720p to the on-board memory.

All of our custom built systems are handmade and tested to the highest quality standards.

Please read this setup guide carefully to ensure a simple setup and operation of the unit.

Please note there are other advanced features of these units that can be learned about from our full manual.

#### THE HARDWARE

The hardware used in this system is delicate high sensitivity electronics so we strongly recommend that you do not touch or handle the internal module.

The unit also has a switch which disables the battery. For permanent connection switch battery off.

For charging and portable use switch battery on.

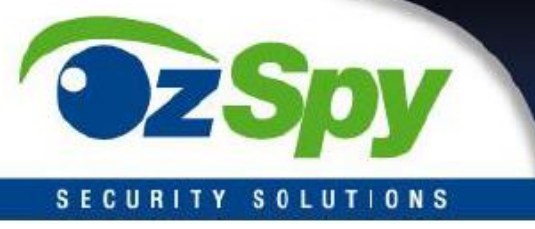

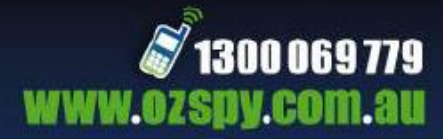

#### DOWNLOAD THE APP

The first step in using these units is to download the apps to your phone.

We recommend downloading the following apps as some phones work better with one and some with the other.

#### p2pCam Viewer

#### Sysm-P2P IP Cam

Both apps operate the same so we will only show setup for one.

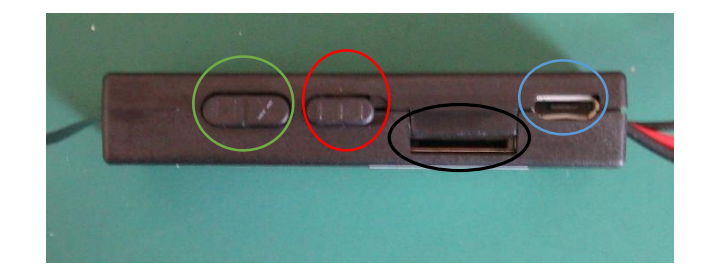

Green circle – Play/Pause

Black circle – SD card slot

Red circle – Power

Blue Circle – Micro USB

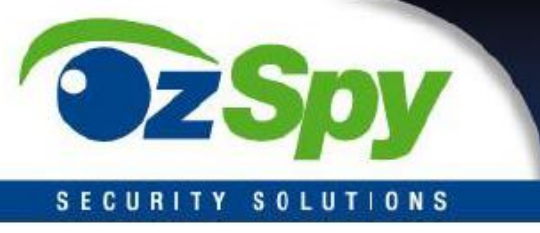

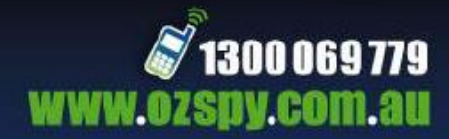

## CONNECTING TO YOUR MOBILE

| Once the unit is on scan for the module with                                             | 🗐 🖗 🜵 🦉 🛄 61% 🗺 11:48 am                                   |
|------------------------------------------------------------------------------------------|------------------------------------------------------------|
| your phones Wi-Fi. You will see it appears with a long alphanumeric name similar to this | K Wi-Fi 🔽 🔽 🕻                                              |
| image. Ensure the module is on P2P.                                                      | NETGEAR_11ng                                               |
|                                                                                          | HD01000 (*                                                 |
| Connect to the device                                                                    | 🗐 🛯 🜵 🔅 🛱 ,, <b>।।  </b> 61% 📧 11:48 am<br>🖌 Wi-Fi 🛛 🚺 🔍 😫 |
|                                                                                          | HD01000                                                    |
|                                                                                          | NETGEAR_11ng Secured with WPA                              |

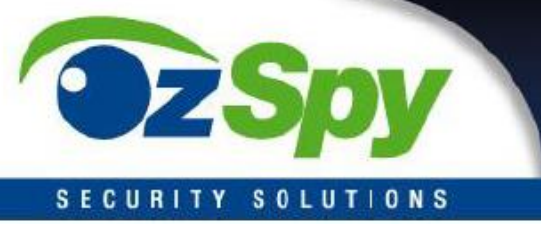

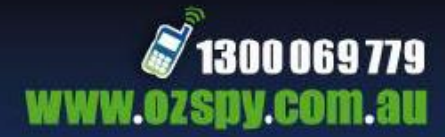

### WATCHING LIVE VIA LOCAL MOBILE TO DEVICE CONNECTION

Once you have connected your mobile and downloaded the apps simply open an app and follow these steps.

| Open App and click LAN                                   | LOGIN C                                  |
|----------------------------------------------------------|------------------------------------------|
|                                                          | No resount? Register                     |
| Select the camera that shows connection and click on it. | Comeras C<br>HD01000<br>Online<br>Online |
| Decide if you want HD, Smooth or Faster<br>video         | HD01000                                  |

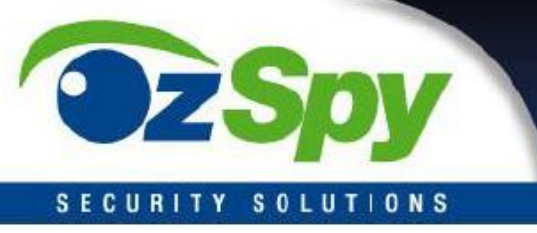

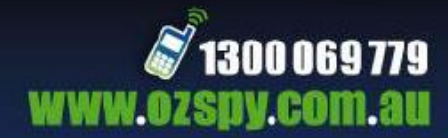

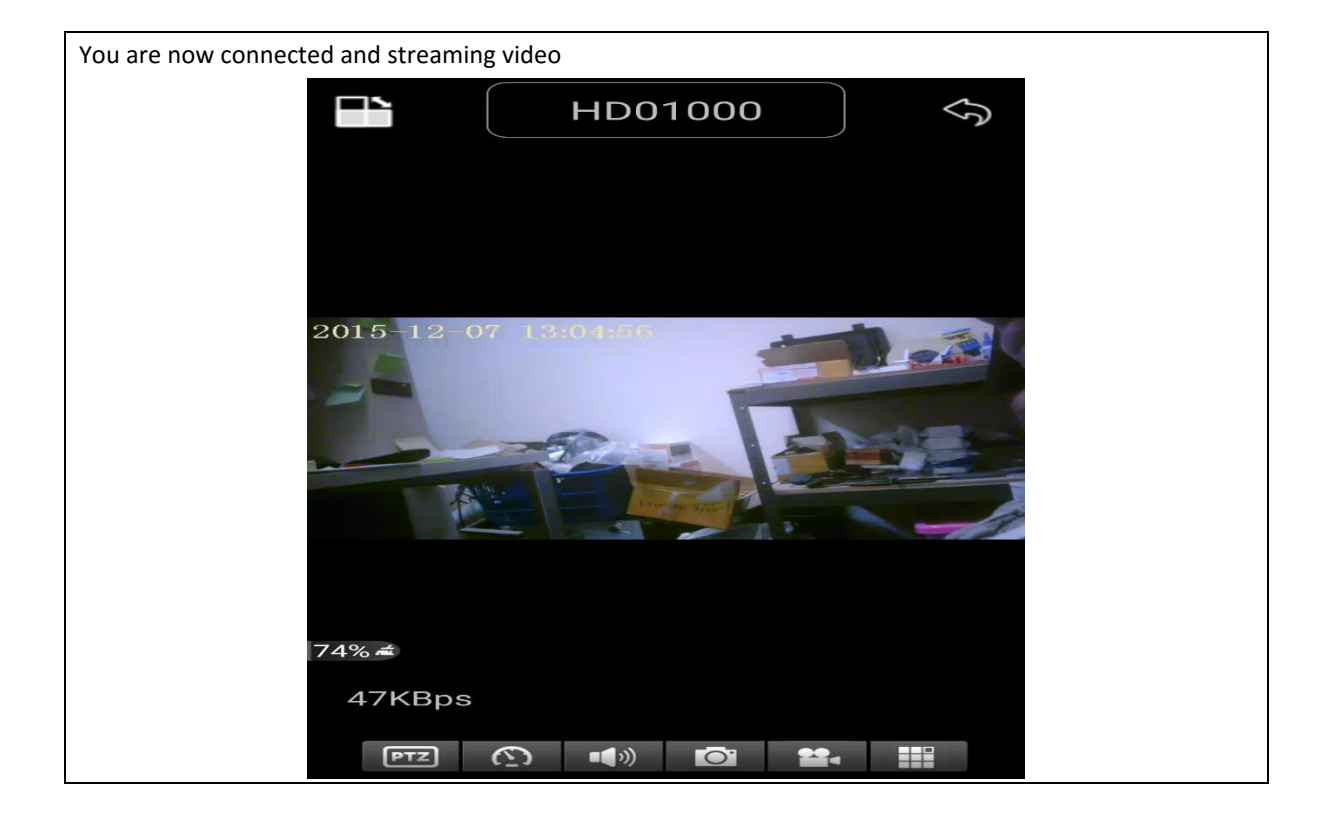

#### SETTING UP YOUR PERMANENT WI-FI CONNECTION VIA WI-FI MODEM

Turn on camera and connect to the device as done in "connecting to your mobile" step. Ensure the module has been changed from P2P to IP before turning on (as shown in first picture).

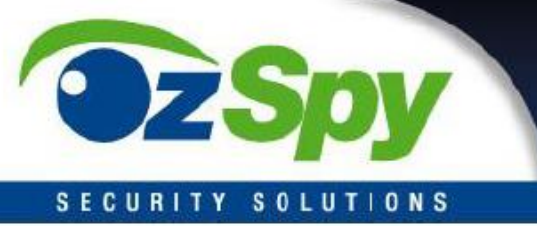

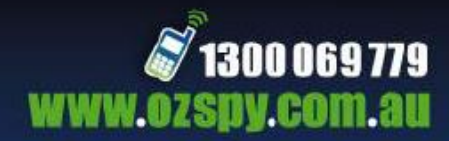

| Once<br>connected to<br>your Wi-Fi<br>open the                                                                                       | LOGIN C                                                                                                    |
|----------------------------------------------------------------------------------------------------|----------------------------------------------------------------------------------------------------|
| mobile app<br>your using<br>and click on<br>the QR scan<br>and fill in the<br>access code<br>(found on the<br>module) click<br>Login | No account? Registor<br>Login<br>33 P C C C<br>WAN LAN Files Alarms More                                                                                                    |
| Click on More                                                                                                    | Image: Comparison of the system Image: Comparison of the system   Image: Comparison of the system Image: Comparison of the system   Image: HD01000 Online Image: Comparison of the system   Image: Comparison of the system Image: Comparison of the system   Image: Comparison of the system <t< th=""></t<> |
|                                                                                                    | 7450<br>WAN LAN Files Alarris More                                                                                                    |

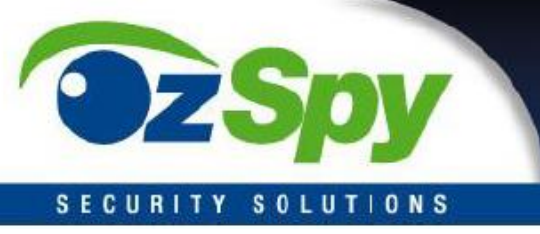

Т

Г

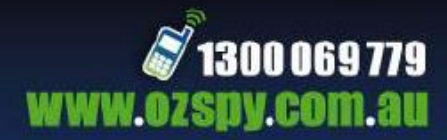

| Click on "Wi-<br>Fi" and enter                                                     | 도 Ki 및 국 20 14:33<br>Cameras C | জ জা ই সাল_14:33<br>Settings:D52776                                                         | iet <b>? ≭</b> iev_1541.<br>Wi-Fi        | Setting and the set of the set of the set o |
|------------------------------------------------------------------------------------|--------------------------------|---------------------------------------------------------------------------------------------|------------------------------------------|----------------------------------------------------------------------------------------------------|
| the Wi-Fi you<br>want to<br>connect to<br>along with<br>the password,<br>press OK. | D52776<br>Online               | Ethernet Wi-Fi Video settings SD-Card settings SD-Card query Alarm settings System Settings | ONE-one Search<br>Password<br>1234567890 | Setting success<br>The camera is rebooting. Please<br>unplug the network cable.                                                                                                    |
|                                                                                    |                                | \$                                                                                          | Ok Cancel                                |                                                                                                    |

Disconnect from the Wi-Fi on your phone and connect to your phones "Mobile Data". You are now connected to your camera and you can view a live feed from anywhere using the app on your phone.

N.B Please be sure to reset your camera when changing back to mobile to device connection

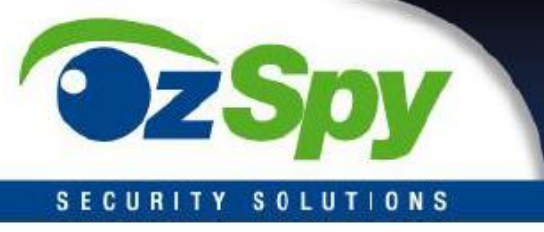

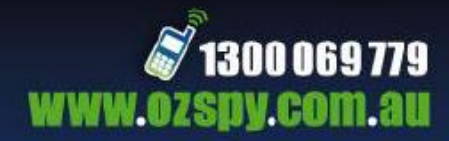

#### ACCESSING RECORDED FILES VIA THE APP (SAME WITH BOTH METHODS)

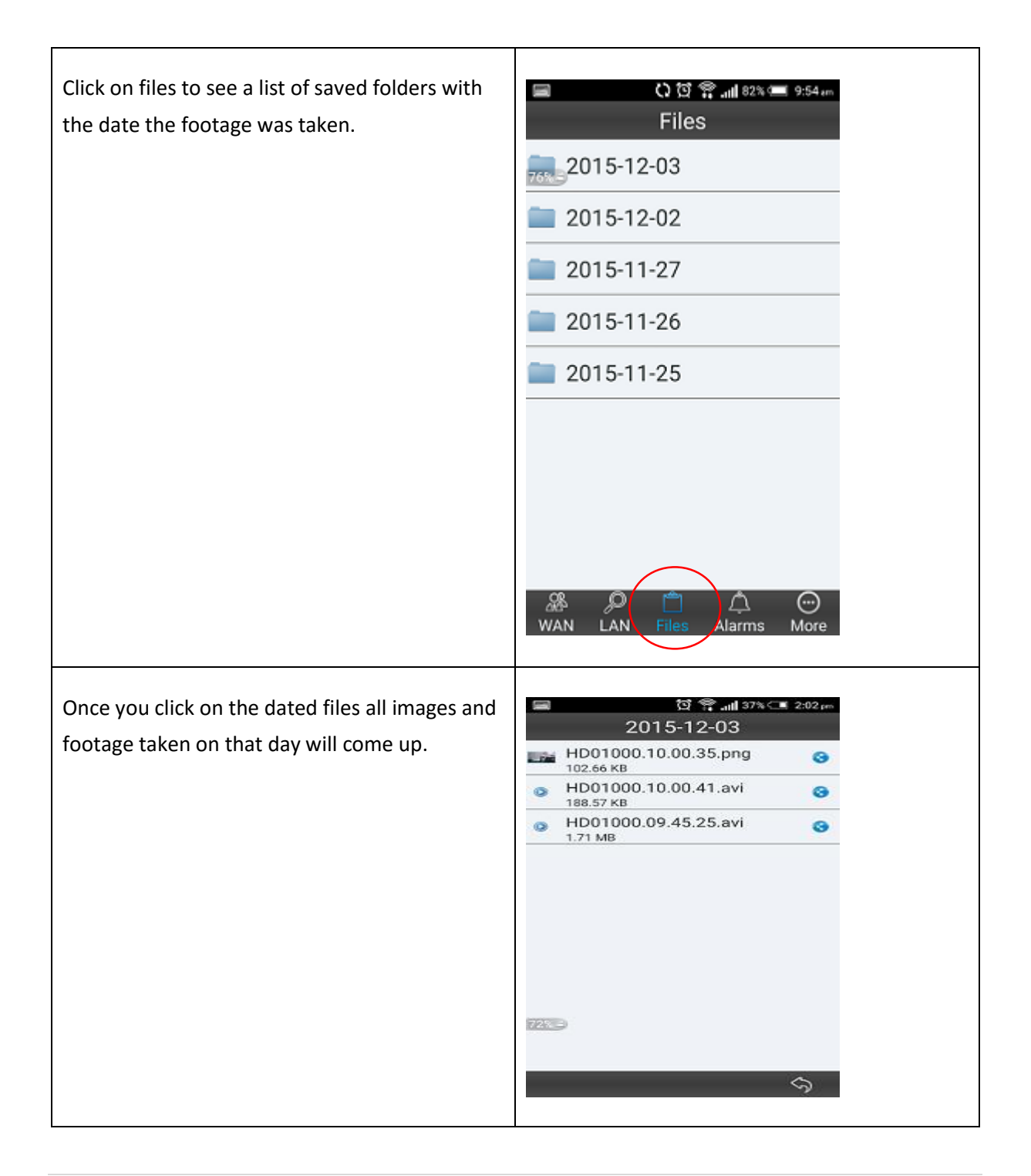

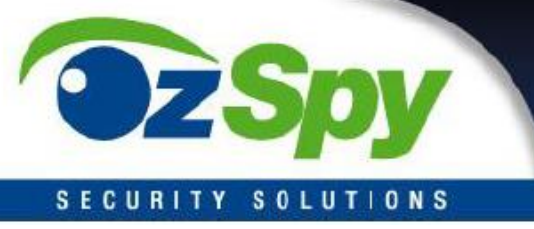

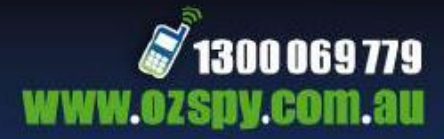

Whilst in the app you can click on blue arrow to change various settings such as Alarm and System settings.

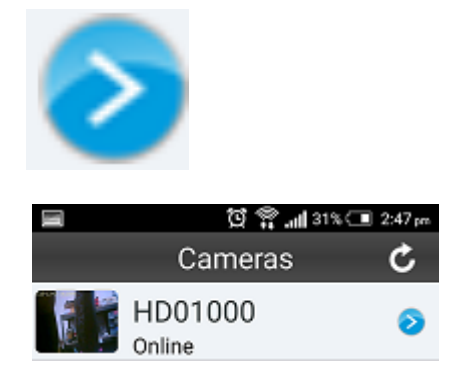